### リショットアプリで画像を送信

【掲載】を選択した画像は公開ページに反映します

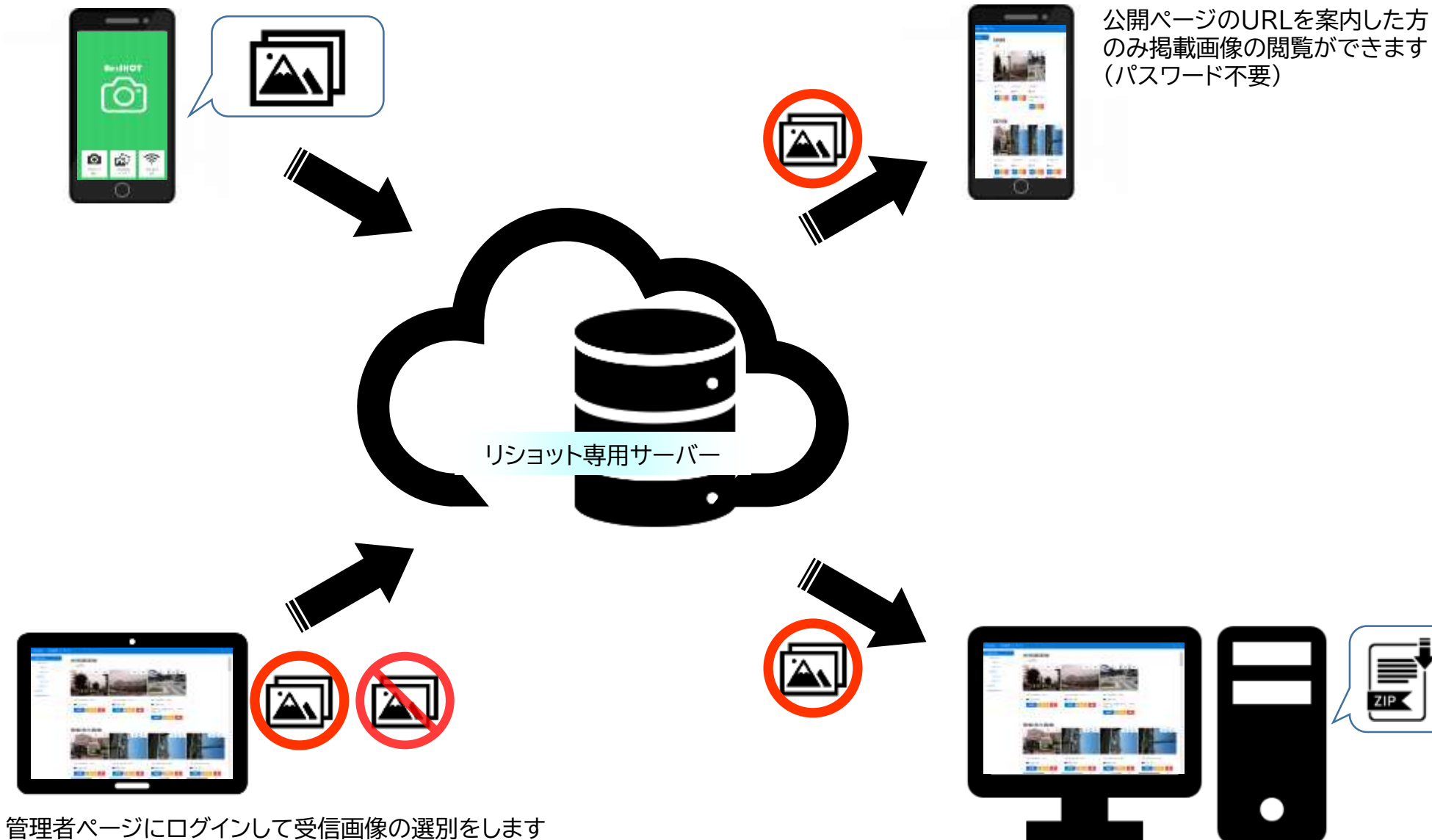

学校のパソコンで管理者ページにログインして 公開画像データの一括ダウンロードができます

ZIP

# ≪ご利用日にする操作≫

#### ○リショットアプリを使う方(主に生徒様)

撮影と送信はリショットアプリ内で行います。

アプリ内の「Photo(撮影)」をタップして撮影をし、「Gallery(ギャラリー)」をタップして画像一覧から撮影した画像を選択して「送信」を タップします。 ※送信をしないとサーバーには保管されません

※送信をしないとサーバーには保管されません。

#### ○管理者の方(主に本部待機の先生方)

管理者ページにログインしてサーバーに保管されている受信画像の選別を行います。

班編成を事前に当社までご連絡いただければ班毎のフォルダを作成し、【掲載】を選択した受信画像を各班フォルダに分類されるように 設定致します。

【掲載】を選択した画像は公開ページにて閲覧可能となります。

【拒否】を選択した画像は「非許可倉庫」に保存されますが、あとから【掲載】へ戻すこともできます。

#### ○閲覧される方(主に保護者様)

管理者が【掲載】を選択した画像が公開ページで閲覧できるので、事前に案内されたURLで公開ページにアクセスします。 ※公開ページの閲覧にパスワードは必要ありません。

## ≪ご利用後にする操作≫

○管理者の方(主に先生方)

インターネット環境下のパソコンで管理者ページにログインし、ダウンロードページから画像の一括ダウンロードを行います。 圧縮ファイルでダウンロードされますのでお使いのパソコンで解凍してください。 事前に班編成をご連絡いただければ圧縮ファイル内に班毎のフォルダに分類された状態で一括ダウンロードができます。

#### ※ダウンロード時のご注意

有線回線インターネット環境下でダウンロードしてください。無線LAN等では正常にダウンロードできない場合があります。 撮影枚数、通信回線、セキュリティソフトなどの影響で正常にダウンロードができないときは他の環境下でお試しください。 タブレットではダウンロードできませんのでご注意ください。 サーバーの画像保管期間はご利用日から14日間となります。保管期間経過後は自動削除されますので、ダウンロードはお早めにお願い致します。